# A1101

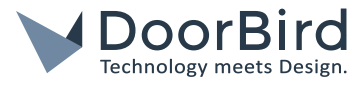

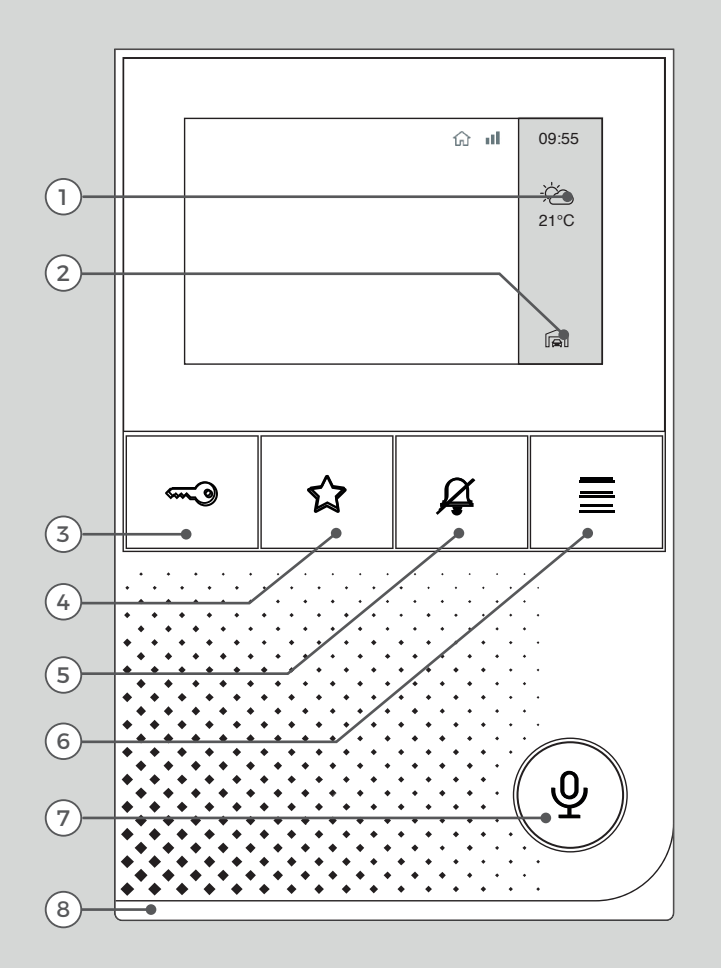

- 1) Weather Information
- 2) Choose Door Station
- 3) Button "Open Door"
- 4) Button "Favorite"
- 5) Button "Mute"
- 6) Button "Menu"
- 7) Button "Enable Listen And Speak"
- LED Status Bar (To visualize doorbell events etc.)

# END USER MANUAL

A1101 IP Video Indoor Station

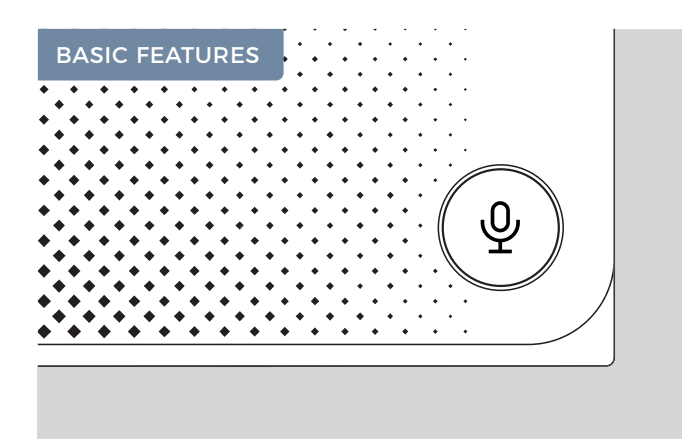

# Take/Exit Call

During an incoming call the display turns on automatically, the camera view is displayed and the LED status bar lights up.

Press:

- $\Psi$  again to end the call.

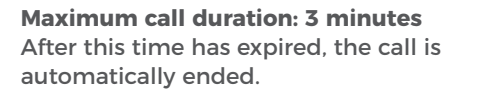

Standby screen after: 3 minutes Touch the display or press  $\equiv$  to reactivate the screen.

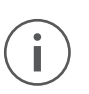

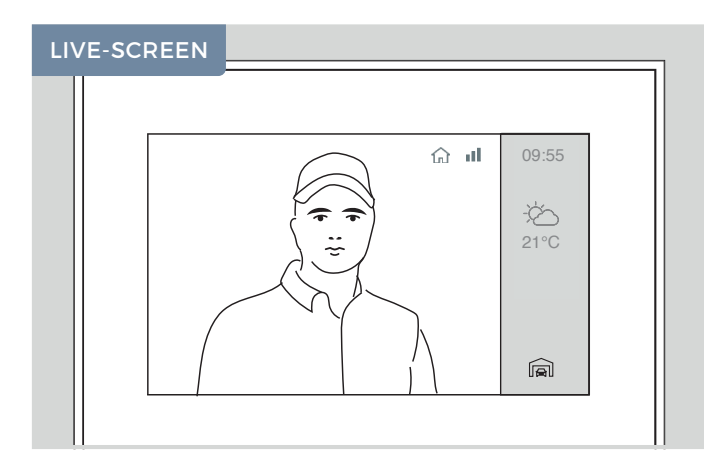

#### Switch Between Live Views

You can switch between the live views if there is more than one door station connected to your indoor station. Tap the "Door Station selection" icon in the bottom right corner to change the station.

The reception symbol **III** indicates the connection quality of your indoor station to the door station.

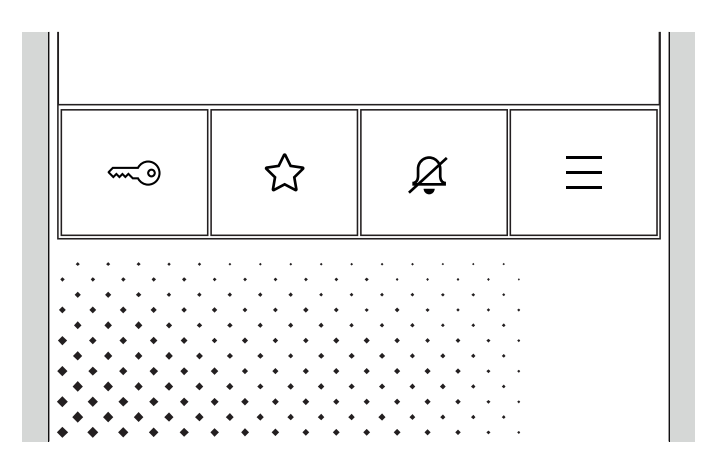

# Open Door

Press:

~ to open the door.

☆ may be assigned to a function (e.g. further door opener). If this is not the case, no action is executed.

#### Mute The Device

#### Press:

 $\not\!\!\!\!\mathcal{Q}$  to mute the device.  $\not\!\!\!\mathcal{Q}$  lights red while this setting is active.

 $\cancel{Q}$  again to switch the tone back on.

#### **Open Menu**

Press:

 $\equiv$  to enter the menu.

#### **Restart The Device**

Press:

 $\implies$  +  $\bigwedge$  +  $\bigwedge$  +  $\oiint$  simultaneously to restart the device.

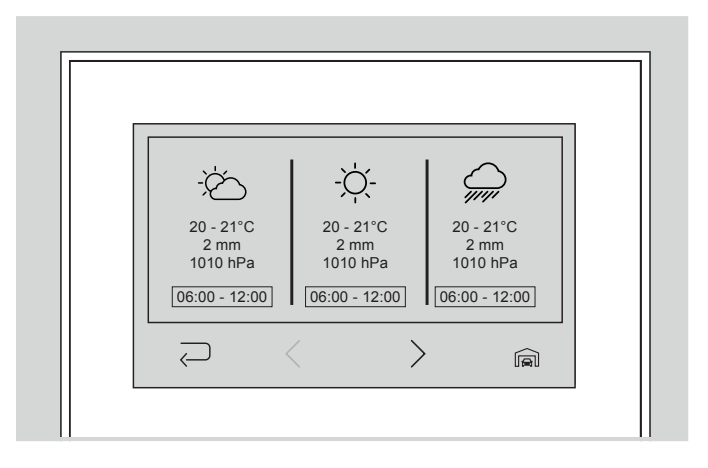

#### Weather Information

From the live screen, tap the weather icon in the right sidebar to access the weather information for the current day.

#### Tap:

> to open the weekly overview.

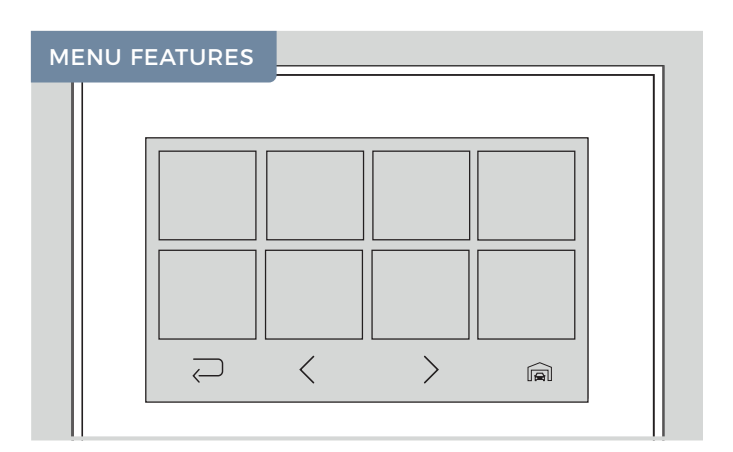

# Menu navigation

Tap the live video or press  $\equiv$  to enter the menu.

Тар:

- $\sub$  to go back.
- $\leq~$  to navigate to the left side of the menu.
- > to navigate to the right side of the menu.

Press  $\equiv$  to return to the live screen.

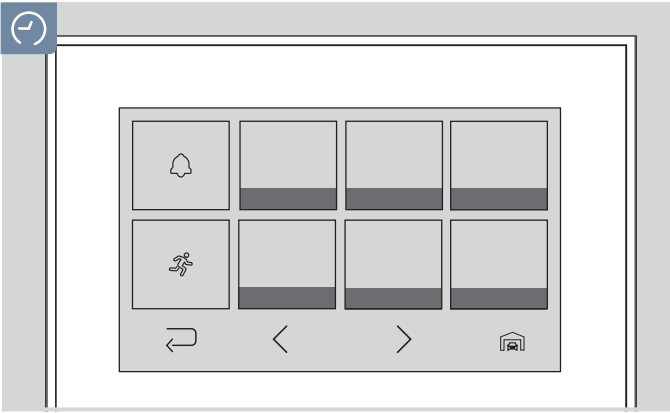

# **View History**

In the history, you can review past doorbell ( ) and motion events ( ) with date and time.

#### Tap:

- < to navigate to previous events.
- > to navigate to next events.

⊂]+

⊲-

 $\bigcirc$ 

Touch the image to display it in full-screen mode.

To view the history of another door station, tap the "Door Station selection" icon in the bottom right corner.

Storey call Ding Dong1 >

A

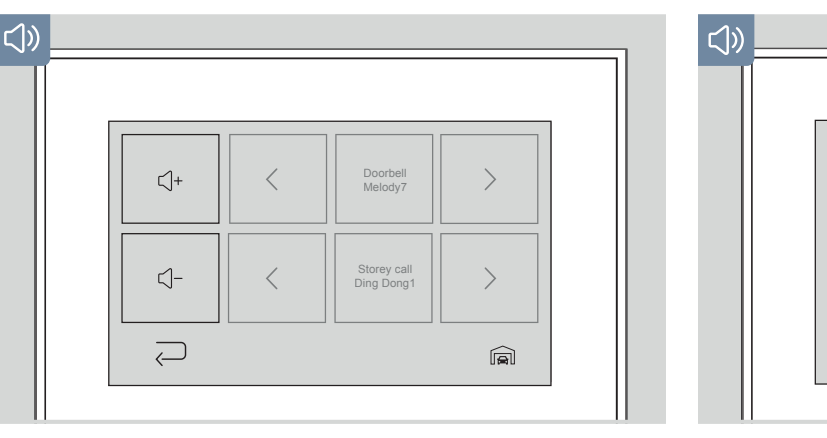

# Volume up/down

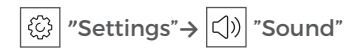

# Tap:

| ⊲+   to | turn | the | volume | up. |
|---------|------|-----|--------|-----|
|---------|------|-----|--------|-----|

# -`Q́

# Light on/off

·· [ Tap "Light" to switch the infrared light of your door station on/off.

# **Relais switch**

Tap "Relay" to get to the relay overview.

Here you can trigger all connected relays.

#### Select sound

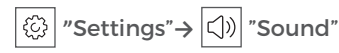

Select the sound for the doorbell. Select the sound for the storey call if available.

Тар:

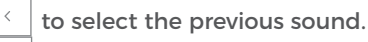

> to select the next sound.

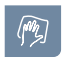

# **Cleaning mode**

- (j) Tap "Settings" →
- Tap "Cleaning Mode" to deactivate the touch function for 30 seconds.